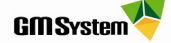

# Instrukcja wypożyczania licencji Solid Edge za pomocą narzędzia *Wypożyczanie licencji*

### I. DZIAŁANIE MECHANIZMU WYPOŻYCZANIA LICENCJI

- Wypożyczać licencję za pośrednictwem narzędzia Wypożyczanie licencji mogą tylko użytkownicy licencji pływającej.
- Mechanizm jednorazowego wypożyczenia opiera się na czasowym usunięciu licencji z serwera i przypisaniu jej do stanowiska roboczego (najlepiej komputer przenośny), na którym dokonano wypożyczenia. Po wypożyczeniu licencji komputer może zostać odpięty od sieci, a system Solid Edge będzie działał przez określony czas w dowolnym miejscu, bez konieczności komunikacji z serwerem licencji. Poniżej przedstawiono sposób poprawnego wypożyczenia licencji.
- Mechanizm wypożyczania licencji jest bardzo czuły, dlatego też trzeba bardzo uważnie postępować w procesie wypożyczenia licencji. Powinno się zwrócić szczególną uwagę na okres wypożyczenia, jak również nie należy dokonywać żadnych zmian daty i czasu w systemie operacyjnym.

#### II. WYPOŻYCZANIE LICENCJI

- 1. Przed rozpoczęciem procesu wypożyczenia licencji zamknij system Solid Edge.
- 2. Uruchom aplikację Wypożyczanie licencji:

Windows 10: Otwórz menu *Start* i znajdź na liście aplikacji *-> Siemens Solid Edge 2020 -> Wypożyczanie licencji* lub wyszukaj, wpisując nazwę aplikacji w polu wyszukiwania *-> Wypożyczanie licencji* 

3. Przejdź na zakładkę Ustawienia wypożyczania, następnie kliknij w przycisk Wypożycz....

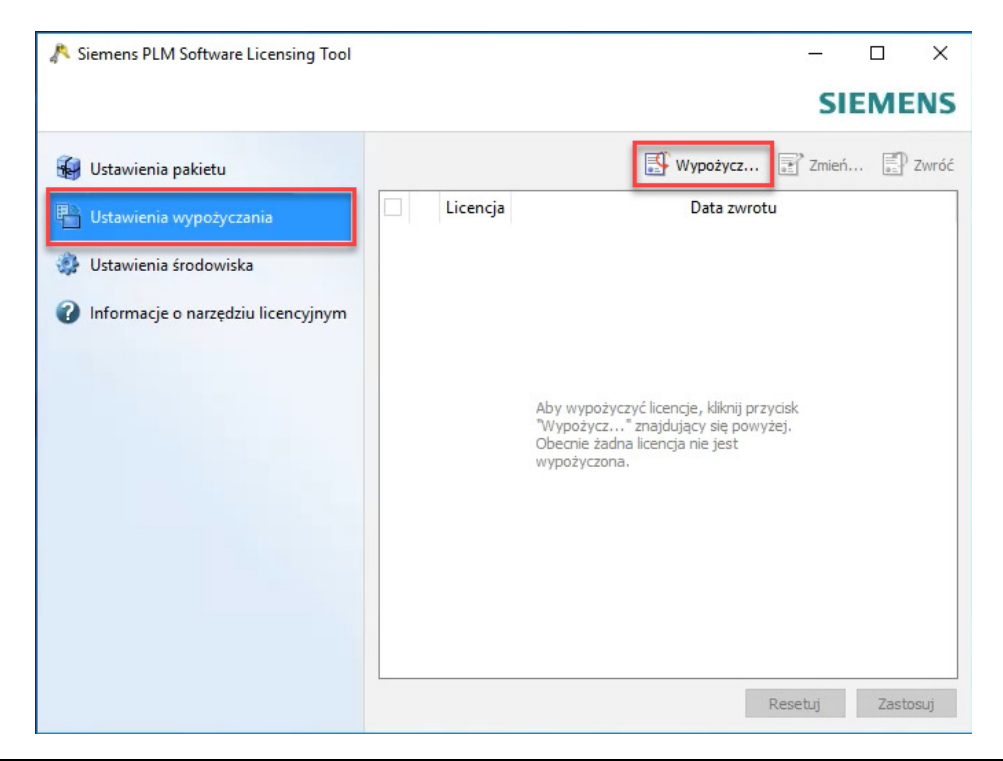

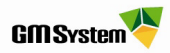

- 4. W oknie dialogowym *Wypożycz licencje* pojawi się lista dostępnych licencji do wypożyczenia.
- 5. **Zaznacz licencję**, którą chcesz wypożyczyć, oraz ustaw datę automatycznego zwrotu licencji. Następnie kliknij przycisk *OK*.

| R Siemens PLM Software Licensing                                                                                                    | Tool                                                                                                    | - □ ×<br>SIEMENS                                                                         |
|----------------------------------------------------------------------------------------------------|----------------------------------------------------------------------------------------------------|------------------------------------------------------------------------------------------|
| <ul> <li>Ustawienia pakietu</li> <li>Ustawienia wypożyczania</li> <li>Ustawienia środowiska</li> <li>Informacje o narzędziu licencyj</li> </ul> | Wy<br>Wypożycz licencje ? X<br>Licencja<br>SE Classic FL<br>SE Classic FL<br>SE Electrical Routing add-on FL<br>SE Premium - FL<br>Ustaw datę zwrotu: 23.08.2019 13:49<br>Anuluj OK | pożycz 💽 Zmień 💽 Zwróć<br>Vata zwrotu<br>, kliknij przycisk<br>y się powyżej.<br>ie jest |
|                                                                                                    |                                                                                                    | Resetuj Zastosuj                                                                         |

6. Po zatwierdzeniu wybranych licencji w oknie dialogowym pojawi się informacja o rodzaju wypożyczonych licencji oraz dacie ich zwrotu. Kliknij przycisk *Zastosuj* i zamknij okno.

| 🔊 Siemens PLM Software Licensing Tool |   |                             | — Ц X                                                            |
|---------------------------------------|---|-----------------------------|------------------------------------------------------------------|
|                                       |   |                             | SIEMENS                                                          |
| 🙀 Ustawienia pakietu                  |   |                             | <table-of-contents> Wypożycz 📝 Zmień 📳 Zwróć</table-of-contents> |
| 🖶 Ustawienia wypożyczania             | 2 | Licencja<br>SE Premium - FL | Data zwrotu                                                      |
| 🎲 Ustawienia środowiska               |   |                             | 21.08.2019 13:52                                                 |
| 🕜 Informacje o narzędziu licencyjnym  |   |                             |                                                                  |
|                                       |   |                             |                                                                  |
|                                       |   |                             |                                                                  |
|                                       |   |                             |                                                                  |
|                                       |   |                             |                                                                  |
|                                       |   |                             | Resetuj Zastosuj                                                 |

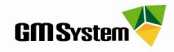

7. **Uruchom program Solid Edge.** Po włączeniu programu otrzymasz komunikat o okresie ważności licencji.

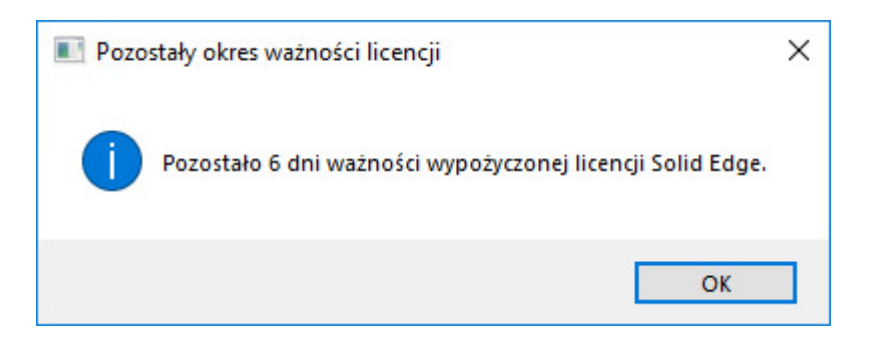

 Licencja zostanie automatycznie zwrócona do serwera po upływie zdefiniowanej dacie zwrotu. Aby po upływie tego czasu ponownie wypożyczyć licencję, należy postępować wg punktów 2-9. Aby zwrócić licencję przed upływem okresu wypożyczenia, należy przejść do punktu 10.

#### III. RĘCZNE ZWRACANIE LICENCJI W APLIKACJI WYPOŻYCZANIE LICENCJI

- 9. W celu zwrócenia licencji przed upływem zdefiniowanego okresu podłącz komputer do sieci, w której znajduje się serwer licencji.
- 10. Uruchom aplikację Wypożyczanie licencji.
- 11. W oknie dialogowym *Wypożyczanie Licencji* przejdź na zakładkę *Ustawienia wypożyczania*, następnie wybierz na liście licencje, które chcesz zwrócić i kliknij przycisk **Zwróć**.

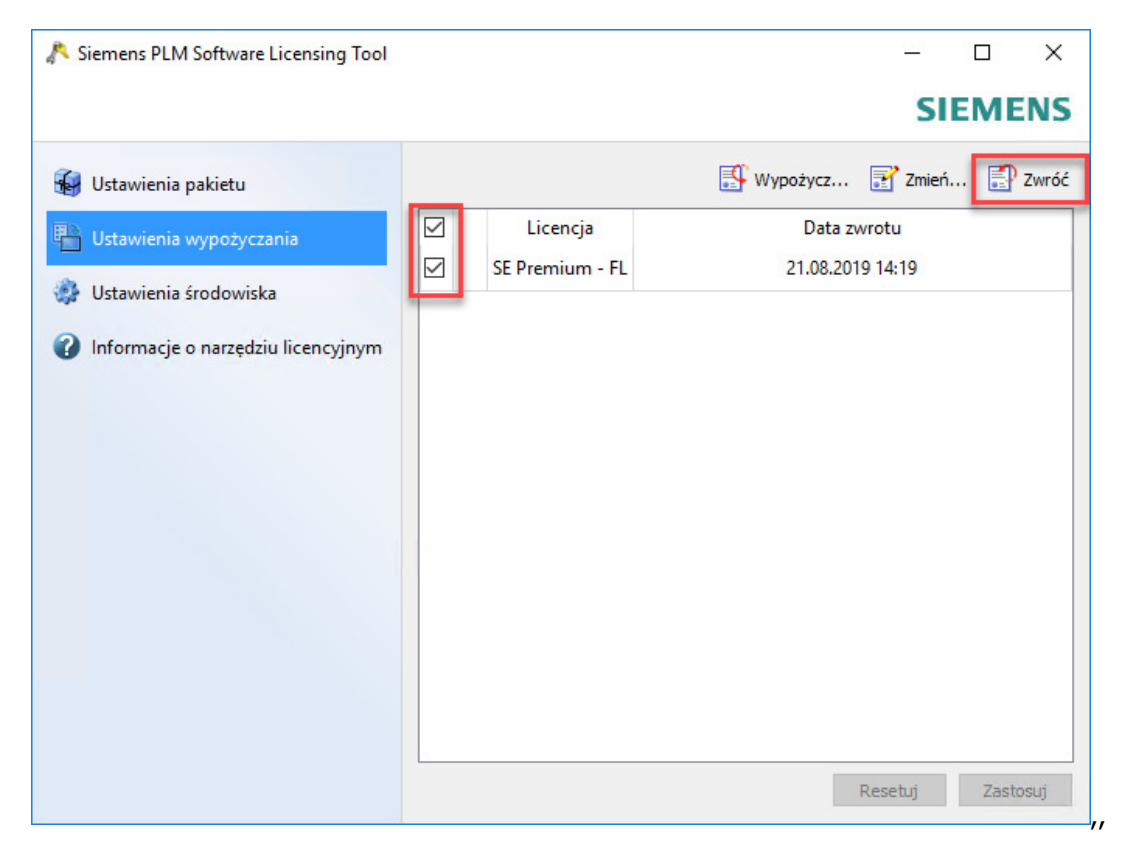

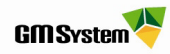

#### 12. Wypożyczone licencje zostaną zwrócone do serwera po kliknięciu przycisku Zastosuj.

| 🔊 Siemens PLM Software Licensing Tool |                                                                                 |              |              |        |       | ×     |
|---------------------------------------|---------------------------------------------------------------------------------|--------------|--------------|--------|-------|-------|
|                                       |                                                                                 |              |              | SI     | EME   | NS    |
| 🙀 Ustawienia pakietu                  |                                                                                 | <b>.</b>     | Wypożycz     | Zmień. | 🗊     | Zwróć |
| Ustawienia wypożyczania               | Licencja                                                                        |              | Data zwrotu  |        |       |       |
| 🔹 Ustawienia środowiska               |                                                                                 |              |              |        |       |       |
| 🕜 Informacje o narzędziu licencyjnym  |                                                                                 |              |              |        |       |       |
|                                       |                                                                                 |              |              |        |       |       |
|                                       | Aby wypożyczyć licencje, kliknij przycisk<br>"Wypożycz" znajdujący się powyżej. |              |              |        |       |       |
|                                       |                                                                                 | wypożyczona. | la file jest |        |       |       |
|                                       |                                                                                 |              |              |        |       |       |
|                                       |                                                                                 |              |              |        |       |       |
|                                       |                                                                                 |              |              |        |       |       |
|                                       |                                                                                 |              |              |        |       | _     |
|                                       |                                                                                 |              | Re           | setuj  | Zasto | suj   |

W razie jakichkolwiek problemów prosimy o kontakt:

## GM System Integracja Systemów Inżynierskich Sp. z o.o.

ul. Długosza 2-6, 51-162 Wrocław tel. (+48 71) 791 30 51 - 53 fax (+48 71) 791 30 51 - 53 wew. 107 NIP: 895-17-57-959 www.gmsystem.pl

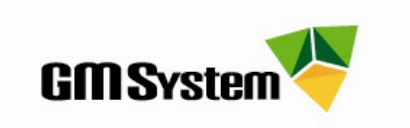